## Anweisungen Umsetzung Öffne das Programm "Take ONE" Windows Take ONE Aufgabe zum Einstieg Datei / Neu Es erscheint ein Menue "Neues Bild anlegen" Trage folgendes ein: Name: Test.BMP Länge: 30 16 Farben Höhe: 30 anschließend: OK Zeichne in der Mitte der Zeichenfläche Icon "Kreis", linke Maustaste festhalten und einen dreifarbigen Ball Kreis zeichnen. Zeichne mit dem Icon "Punkt" zwei gebogene Freihandlinien in den Ball. Färbe mit dem Icon "Farbroller" die Teile rot, blau. gelb und den Hintergrund grün. Speichere das Bild Datei; Aktuelles Bild speichern; (Am Besten auf deinem Stick) Dateiname vergleichen (ggf. ändern) und OK Kopiere den Ball dreimal und drehe Sequenz; Kopie hinzufügen Ändern; Rechtsdrehung 90 Grad die Bilder jeweils um 90 Grad. Wiederhole diese Vorgänge. Speichere die Sequenz Datei; Bildsequenz speichern Name: TEST.BMX (Am Besten auf deinem Stick) Dateiname vergleichen und OK Wähle Animation; Fensterparameter; Dein Ball soll jetzt auf der Stelle rollen. Vollbild; OK Animation; Start Dein Ball soll jetzt über den Bildschirm Wähle Animation; Sequenzanimation; Schrittweite x=5, y=0; rollen. OK Animation; Start Damit die Drehung "runder" wird, brauchen Markiere das 1. Bild mit einem Mausklick. wir Zwischenstufen. Sequenz; Kopie einfügen Drehe diese Kopie um 45 Grad Mache das gleiche mit Bild 3 usw. bis du alle Bälle um 45 Grad verdreht hast.. Animation; Start So sieht die Animation recht professionell aus. Mache jetzt den Hintergrund der einzelnen Bilder schwarz. Der Ball soll hüpfen. Stelle dazu den Offset Animation: Offset für jedes Bild ein. Bild 1: y = -12Bild 5: y = -12Bild 2 : y = -24Bild 6: y = -24Bild 3 : y = -12Bild 7: y = -12Bild 4: y = 0Bild 8: y = -0OK Animatiom; Start

## Einführung in das Animationsproramm "Take ONE"

Viel Spaß und Erfolg!